Mr JACQUEMIN

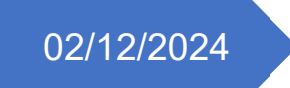

# Compte rendu TP

Sécurisation Windows Server – Active Directory - LAPS

TEWES Arnaud BTS SIO SISR 2ÈME ANNÉE

# **Introduction**

Dans ce TP, nous avons vu comment mieux sécuriser un serveur sous Windows Server avec certaines configurations de bases, comment sécuriser un contrôleur de domaine Active Directory en 7 étapes et comment paramétrer et installer Windows LAPS. C'est toutes ces étapes que je vais vous présenter dans ce compte-rendu.

# Sécurisation de Windows Server

Pour sécuriser un serveur sous Windows Server, il est essentiel de suivre certaines configurations de base :

- Activer le pare-feu Windows : Cela aide à protéger le serveur contre les accès non autorisés.
- Faire les mises à jour : Assurer que le système d'exploitation et les logiciels sont à jour pour corriger les vulnérabilités.
- Activer BitLocker : Chiffrer les disques pour protéger les données sensibles.
- Activer Windows Defender : Utiliser Windows Defender si aucun autre antivirus ou solution IPS/IDS n'est disponible.
- **Désactiver le service spouleur d'impression** : Désactiver et supprimer ce service du démarrage automatique pour réduire les risques d'attaques.
- **Désactiver SMB V1** : Désactiver cette version obsolète du protocole SMB pour éviter les vulnérabilités connues.
- Activer les clichés instantanés : Utiliser les clichés instantanés pour sauvegarder et restaurer les données en cas de besoin.

# Sécurisation d'un contrôleur de domaine Active Directory

Pour sécuriser un contrôleur de domaine Active Directory, voici les étapes à suivre :

- Activer la corbeille AD : Permet de restaurer facilement les objets supprimés.
- Modifier le quota d'utilisateur dans ADSI : Réduire le quota d'utilisateurs autorisés à joindre des machines au domaine à 0 au lieu de 10 par défaut.
- Supprimer "Utilisateur authentifié" du groupe "Accès compatible pré-Windows 2000" : Réduire les permissions par défaut pour améliorer la sécurité.
- Supprimer "Administrateur" du groupe "Administrateur du schéma" : Limiter les privilèges pour réduire les risques de modifications non autorisées.
- Ajouter "Administrateur" au groupe "Protected Users" : Renforcer la sécurité des comptes administratifs.
- **Créer une stratégie de groupe pour désactiver NTLM** : Désactiver NTLM pour utiliser des protocoles d'authentification par mot de passe plus sécurisés.

#### Paramétrage et installation de Windows LAPS

Windows Local Administrator Password Solution (LAPS) permet de gérer les mots de passe des comptes administrateurs locaux de manière sécurisée :

- 1. Installer LAPS : Déployer le logiciel sur les machines cibles.
- 2. **Configurer les paramètres de LAPS** : Définir les politiques de gestion des mots de passe, comme la longueur et la complexité.
- 3. **Déployer les stratégies de groupe** : Appliquer les stratégies de groupe pour automatiser la gestion des mots de passe sur les machines.

# 1. Sécurisation Windows Server

#### Activer le pare-feu Windows

Dans notre première configuration de Windows Server, il est préférable de désactiver le pare-feu pour éviter les soucis. La première étape de notre sécurisation va donc être de réactiver tous les pare-feux.

Si un souci venait à surgir après l'activation, on pourrait donc savoir que ce n'est pas un souci « logiciel » mais plus un souci réseau que le pare-feu bloquerait.

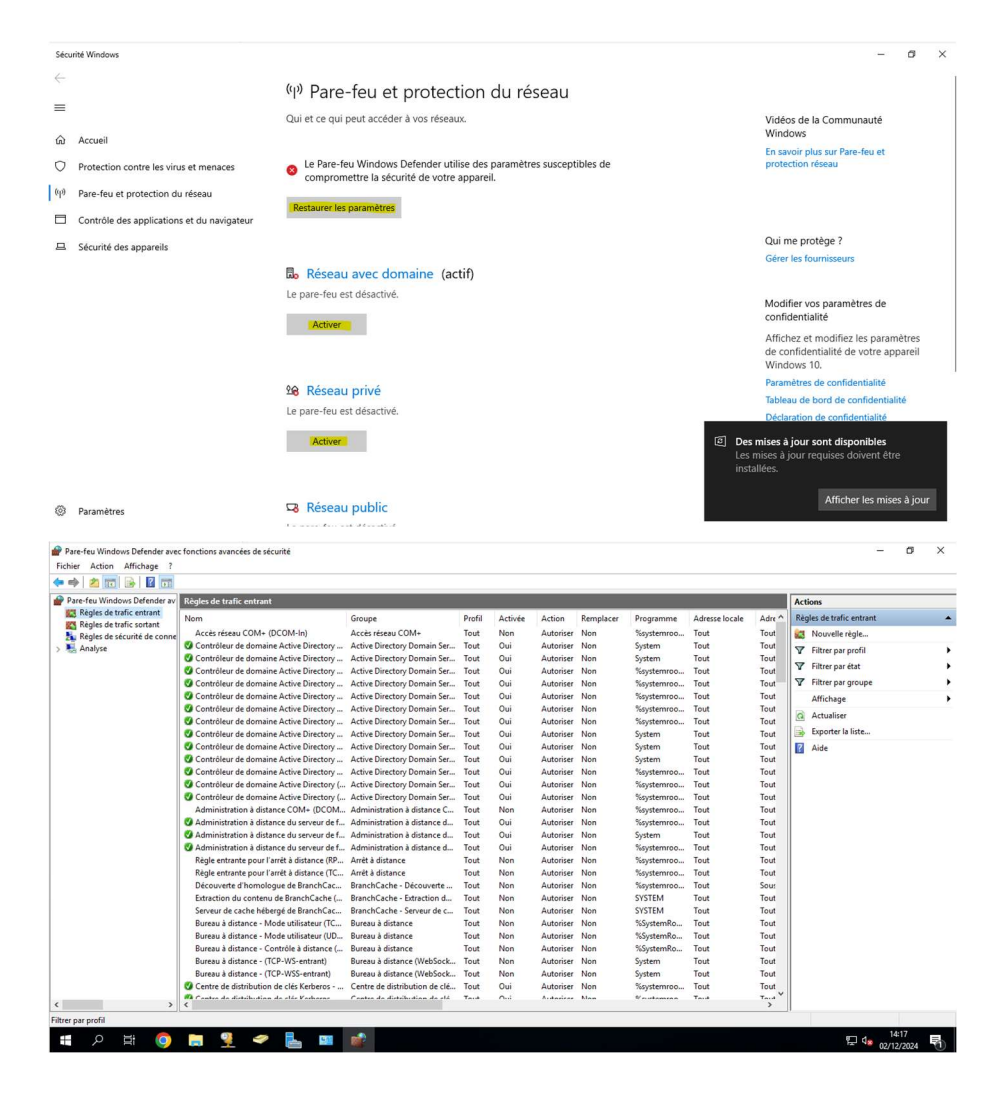

#### Faire les mises à jour

La deuxième étape va être d'effectuer toutes les mises à jour disponible sous Windows Update. En effet, Microsoft déploie tous les mois des mises à jour et correctifs de sécurité qu'il est essentiel d'installer sur nos serveurs pour éviter les risques d'actions malveillantes. Nous avons la possibilité de créer des planificateurs d'événements pour que les mises à jour se télécharge et/ou s'installent en dehors des heures d'activités. Mais il est impératif de toujours les effectuer.

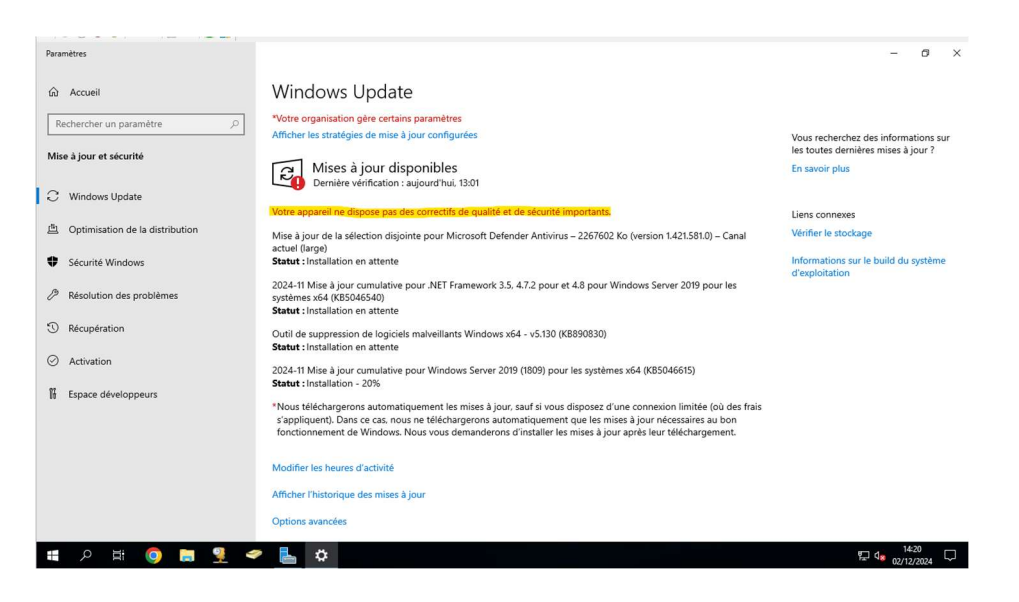

#### Activer Windows Defender

La troisième étape est bien sûr d'utiliser et d'activer la protection via Windows Defender si aucun autre logiciel antivirus est installé sur le poste et/ou si nous n'avons pas de solutions IPS/IDS.

| Sécurité Windows                                                                   |                                                                                                    | - 0                                                                                                  | ×   |
|------------------------------------------------------------------------------------|----------------------------------------------------------------------------------------------------|----------------------------------------------------------------------------------------------------|-----|
| ≘<br>ລົ Accueil                                                                    | Paramètres de protection contre les<br>virus et menaces<br>Consultez et metez à jour les paramètres de protection contre les virus et                                                                                                    |                                                                                                    |     |
| Protection cor Pare-feu et pro                                                     | menaces de l'antivirus Windows Defender. Modifier vo.<br>ze les virus et menaces de l'antivirus Windows Defender. confidential<br>tacilion du vizant                                                                                                    | ; paramètres de<br>ité<br>nodifiez les paramètre                                                     | s   |
| <ul> <li>Pare-feu et pr</li> <li>Contrôle des a</li> <li>Bécurité des a</li> </ul> | Protection en temps réel     de confiden       yplications et du navigateur     Ce paramètre permet di dentifier et d'empêcher l'installation ou<br>l'exclution de programmes malveillants sur votre appareil. Vous pouvez le<br>désactiver temporairement, mais nous le réactiverons automatiquement.     Paramètres or<br>désacture temporairement, mais nous le réactiverons automatiquement.       Déclaration de     Déclaration de | tialité de votre apparei<br>I.<br>le confidentialité<br>ord de confidentialité<br>de confidentialité | 1   |
|                                                                                    | Protection dans le cloud<br>Offre une protection renforcée et plus rapide grâce à l'accès aux données<br>de protection les plus récentes dans le cloud. Fonctionne de manière<br>optimale une fois la soumission automatique d'échantilions activée.<br>Déclaration de confidentialité                                                                                                    |                                                                                                    |     |
| © Paramètres<br>■                                                                  | Envoi automatique d'un échantillon<br>Envoyez des échantillons de fichier à Microsoft pour vous protéger et<br>protéger les autres utilisateurs contre d'éventuelles menaces. Nous vous                                                                                                    | 토 d <mark>s 02/12/202</mark>                                                                         | . 🖓 |

#### Désactiver le service spouleur d'impression

La 4eme étape va être de désactiver le spouleur d'impression pour renforcer la sécurité de nos serveurs. En effet, ce service a été la cible de nombreuses vulnérabilités. En désactivant ce service, nous réduisons la surface d'attaque potentielle et protégeons nos systèmes contre des exploits connus. De plus, si le serveur n'a pas besoin de gérer des tâches d'impression, il est logique de désactiver ce service pour éviter des risques inutiles.

| s (local) | Services (local)                      | 2                                    |               |       |                    |                                |  |
|-----------|---------------------------------------|--------------------------------------|---------------|-------|--------------------|--------------------------------|--|
|           | Spouleur d'impression                 | Nom                                  | Description   | État  | Type de démarrage  | Ouvrir une session en tant que |  |
|           |                                       | Service utilisateur du Presse        | Ce service u  |       | Manuel             | Système local                  |  |
|           | Arrêter le service                    | Service Windows Insider              | Offre la pris |       | Désactivé          | Système local                  |  |
|           | Redemarter le service                 | Service SSTP (Secure Socket          | Prend en ch   | En co | Manuel             | Service local                  |  |
|           |                                       | Services Bureau à distance           | Autorise les  | En co | Manuel             | Service réseau                 |  |
|           | Description :                         | Services de chiffrement              | Fournit trois | En co | Automatique        | Service réseau                 |  |
|           | Ce service met en spoule les travaux  | Services de domaine Active           | Service de c  | En co | Automatique        | Système local                  |  |
|           | avec l'imprimante. Si vous arrêtez ce | Services Web Active Directory        | Ce service f  | En co | Automatique        | Système local                  |  |
|           | service, vous ne pourrez plus         | Shared PC Account Manager            | Manages pr    |       | Désactivé          | Système local                  |  |
|           | imprimer ni voir vos imprimantes.     | SMP de l'Espace de stockag           | Service hôte  |       | Manuel             | Service réseau                 |  |
|           |                                       | Spouleur d'impression                | Ce service    | En co | Automatique        | Système local                  |  |
|           |                                       | Station de travail                   | Crée et mai   | En co | Automatique        | Service réseau                 |  |
|           |                                       | Stockage des données utilis          | Gère le stoc  |       | Manuel             | Système local                  |  |
|           |                                       | Stratégie de retrait de la cart      | Autorise le s |       | Manuel             | Système local                  |  |
|           |                                       | SysMain                              | Gère et amé   | En co | Automatique        | Système local                  |  |
|           |                                       | Système d'événement COM+             | Prend en ch   | En co | Automatique        | Service local                  |  |
|           |                                       | Système de fichiers EFS (En          | Fournit la te |       | Manuel (Déclencher | Système local                  |  |
|           |                                       | 🖏 Téléphonie                         | Prend en ch   |       | Manuel             | Service réseau                 |  |
|           |                                       | Carl Temps Windows                   | Conserve la   | En co | Automatique (décle | Service local                  |  |
|           |                                       | Children Thèmes                      | Fournit un s  | En co | Automatique        | Système local                  |  |
|           |                                       | Children Update Orchestrator Service | Gère les mis  | En co | Automatique (débu  | Système local                  |  |
|           |                                       | Weeam Agent for Microsoft            | Performs pe   | En co | Automatique        | Système local                  |  |
|           |                                       | Keeam Data Mover Service             | Sends and r   | En co | Automatique        | Système local                  |  |
|           |                                       | Veeam Installer Service              | Enables inst  | En co | Automatique        | Système local                  |  |
|           |                                       | Werificateur de points               | Vérifie les e |       | Manuel (Déclencher | Système local                  |  |
|           |                                       | WalletService                        | Objets d'hô   |       | Désactivé          | Système local                  |  |
|           |                                       | WarpJITSvc                           | Provides a Jl |       | Manuel (Déclencher | Service local                  |  |
|           |                                       | Windows Installer                    | Ajoute, mo    |       | Manuel             | Système local                  |  |
|           |                                       | Windows Search                       | Fournit des   |       | Désactivé          | Système local                  |  |
|           |                                       | Windows Update                       | Active la dé  | En co | Manuel (Déclencher | Système local                  |  |

| Propriété           | s de <mark>Spoul</mark> e  | ur d'impression                         | Ordinateur local                               | )                       | ×  |
|---------------------|----------------------------|-----------------------------------------|------------------------------------------------|-------------------------|----|
| Général             | Connexion                  | Récupération                            | Dépendances                                    |                         |    |
| Nom du              | service :                  | Spooler                                 |                                                |                         |    |
| Nom co              | mplet :                    | Spouleur d'impre                        | ssion                                          |                         |    |
| Descrip             | tion :                     | Ce service met e<br>et gère l'interacti | en spoule les travaux<br>ion avec l'imprimante | d'impression<br>Si vous |    |
| Chemin<br>C:\Wind   | d'accès des<br>dows\System | s fichiers exécutal<br>n32\spoolsv.exe  | bles :                                         |                         |    |
| Type de             | e démarrage                | : Désa                                  | activé                                         | ~                       |    |
| État du             | service : /                | Arrêté                                  |                                                |                         |    |
| Dér                 | marrer                     | Arrêter                                 | Suspendre                                      | Reprendre               |    |
| Vous po<br>service. | ouvez spécifi              | ier les paramètres                      | qui s'appliquent au                            | démarrage du            |    |
| Paramè              | tres de déma               | arrage :                                |                                                |                         | ]  |
|                     |                            |                                         |                                                |                         |    |
|                     |                            | 0                                       | OK Annule                                      | Applique                | er |

#### **Désactiver SMB V1**

La 5eme étape va être de désactiver SMB V1. Cette version obsolète du protocole SMB est connue pour ses nombreuses vulnérabilités, qui peuvent être exploitées par des attaquants pour accéder à nos systèmes.

| électionner des      | fonctionnalités                                                                                                    | SERVEUR DE DESTINAIC<br>SRV-V-AD1-AT.miami.loc |
|----------------------|----------------------------------------------------------------------------------------------------|------------------------------------------------|
| Avant de commencer   | Sélectionnez une ou plusieurs fonctionnalités à installer sur le s                                                                                                    | erveur sélectionné.                            |
| Type d'installation  | Fonctionnalités                                                                                                    | Description                                    |
| Sélection du serveur |                                                                                                    | Support for the SMB 1.0/CIFS file              |
| Rôles de serveurs    | Service de réceau local sans fil                                                                                                    | sharing protocol, and the Comput               |
| Fonctionnalités      | Service de transfert intelligent en arrière-plan (BIT)                                                                                                    | Browser protocol.                              |
| Confirmation         | Service Serveur iSNS                                                                                                    |                                                |
|                      | Service SNMP     Simple TCP/IP Services                                                                                                    |                                                |
|                      | Simpler Local Service     Simpler Local Service     Simpler Local Service     Simpler Local Service     Sous-système Windows pour Linux     Stockage étendu     Storage Migration Service     Storage Migration Service     Storage Migration     Storage Migration |                                                |

#### Activer les clichés instantanés

La 6eme étape va être d'activer les clichés instantanés, ce qui permet de sauvegarder et de faire un instant afin de restaurer les données en cas de besoin. Cette fonctionnalité crée des copies de sauvegarde des fichiers à des moments précis, ce qui facilite la récupération des données en cas de perte ou de corruption.

| □     I     Gérer     Ce PC       Ercher     Ordinateur     Affrichane     Outlis de lecteur                                                                        | . Descriftés de l                                                                                                    | Vienus la sel (Cr)                                                                               |                                                                                  |                                                                                | ~   |                         | ×<br>~ 0 |
|----------------------------------------------------------------------------------------------------|----------------------------------------------------------------------------------------------------|--------------------------------------------------------------------------------------------------|----------------------------------------------------------------------------------|--------------------------------------------------------------------------------|-----|-------------------------|----------|
| Fichler     Orainateur     Attichage     Outris de recteur       ←     →     ^     ▲       ★     Accès rapide     ✓     Dossiers (7)       ■     Bureau     ★     ■ | Propriétés de : D<br>Général<br>Clichés instant<br>Les clichés instanta<br>existait dans le pass<br><u>cliquez ici</u> . | lisque local (C:)<br>Outils M.<br>anés V.<br>nés permettent de voir<br>é. Pour obtenir plus d'ir | atériel Pr<br>ersions précédentes<br>le contenu des dos<br>nformations sur les d | artage Sécurité<br>s Quota<br>siers partagés tel qu'il<br>clichés instantanés, | ×   | Rechercher dans : Ce PC | ٩        |
| Téléchargement: #  Documents  Musique Images Soft System32 Vidéos                                                                                                   | Sélectionnez un vol<br>Volume<br>()\?<br>()<br>C:\                                                                       | ume :<br>Heure de la procha<br>Désactivé<br>03/12/2024 07:00                                     | Partages<br>0<br>3                                                               | Utilisé<br>320 Mo sur C:\                                                      |     |                         |          |
| Ce PC                                                                                                    | Clichés instantané                                                                                                    | Désa<br>is du volume sélectionn<br>:30                                                           | activer                                                                          | Paramètres                                                                     |     |                         |          |
|                                                                                                    |                                                                                                    |                                                                                                  |                                                                                  | Supprimer<br>Rétablir                                                          |     |                         |          |
| 9 élément(s) 1 élément sélectionné                                                                                                    |                                                                                                    |                                                                                                  | OK                                                                               | Annuler Appliqu                                                                | ler |                         |          |

#### **Activer BitLocker**

La 7eme étape est, bien entendu, d'activer BitLocker pour protéger les données sensibles sur nos serveurs. BitLocker chiffre les disques durs, rendant les données illisibles pour toute personne non autorisée. En cas de vol ou de perte de l'appareil, les informations restent sécurisées car elles sont chiffrées

|                                                                                                    | le fonctionnalités                                                                                  |                                                                                                    |                                                                           | ×     |  |  |  |
|----------------------------------------------------------------------------------------------------|----------------------------------------------------------------------------------------------------|----------------------------------------------------------------------------------------------------|---------------------------------------------------------------------------|-------|--|--|--|
| Sélectionner de                                                                                                    | s fonctionnal                                                                                       | ités                                                                                                    | SRV-V-AD1-AT.miami.lo                                                     | cal   |  |  |  |
| 🔥 Le serveur de destinati                                                                                                    | on fait état d'un redémar                                                                           | rrage en attente. Il est recommandé de le redé                                                                                                    | marrer avant l'installation ou la                                         | ×     |  |  |  |
| Avant de commencer                                                                                                    | Sélectionnez une                                                                                    | ou plusieurs fonctionnalités à installer sur le s                                                                                                    | serveur sélectionné.                                                      |       |  |  |  |
| Type d'installation                                                                                                    | Fonctionnalités                                                                                     | Fonctionnalités Desc                                                                                                    |                                                                           |       |  |  |  |
| Sélection du serveur                                                                                                    | Assistanc                                                                                           | ce à distance                                                                                                    | Le Chiffrement de lecteur BitLocke                                        | er    |  |  |  |
| Rôles de serveurs                                                                                                    | Base de c                                                                                           | données interne Windows                                                                                                    | favorise la protection des donnée<br>sur des ordinateurs perdus volés     | S OIL |  |  |  |
| Fonctionnalités                                                                                                    | Chiffrem                                                                                            | ache<br>ent de lecteur BitLocker                                                                                                    | désaffectés de façon inappropriée                                         |       |  |  |  |
| Confirmation                                                                                                    | Client d'in                                                                                         | impression Internet                                                                                                    | en chiffrant tout le volume et en<br>vérifiant l'intégrité de chaque      |       |  |  |  |
|                                                                                                    | Clusterin                                                                                           | g de basculement                                                                                                    | composant d'amorçage. Les                                                 |       |  |  |  |
|                                                                                                    | Collection                                                                                          | n des événements de configuration et de<br>sion différentielle à distance                                                                                                    | la vérification de ces composants                                         | 51    |  |  |  |
|                                                                                                    | Containe                                                                                            | rs                                                                                                    | aboutit et si le lecteur chiffré se<br>trouve dans l'ordinateur d'origine | La    |  |  |  |
|                                                                                                    | Data Cen                                                                                            | uillage réseau BitLocker                                                                                                    | vérification de l'intégrité nécessite                                     |       |  |  |  |
|                                                                                                    | Direct Pla                                                                                          | ay<br>ge de la charge réseau                                                                                                    | (TPM).                                                                    | e     |  |  |  |
|                                                                                                    |                                                                                                    | ce audio-vidéo haute qualité Windows                                                                                                    |                                                                           |       |  |  |  |
|                                                                                                    | Extension                                                                                           | n ISS Management OData<br>n WinRM IIS                                                                                                    |                                                                           |       |  |  |  |
|                                                                                                    |                                                                                                    | ···· · · · · · · · · · · · · · · · · ·                                                                                                     |                                                                           |       |  |  |  |
|                                                                                                    |                                                                                                    |                                                                                                    |                                                                           |       |  |  |  |
|                                                                                                    |                                                                                                    |                                                                                                    |                                                                           |       |  |  |  |
|                                                                                                    |                                                                                                    | < Précédent Suivar                                                                                                    | nt > Installer Annule                                                     | r     |  |  |  |
|                                                                                                    |                                                                                                    | < Précédent Suivar                                                                                                    | t > Installer Annule                                                      | r     |  |  |  |
|                                                                                                    |                                                                                                    | < Précédent Suivar                                                                                                    | it > Installer Annule                                                     | r     |  |  |  |
| 🖸 🗖 🖛 🖛                                                                                                    |                                                                                                    | < Précédent Suivar                                                                                                    | Installer Annule                                                          | er.   |  |  |  |
| │ ✔ _ ≂ │<br>hier Ordinateur /                                                                                                    | Affichage Out                                                                                       | < Précédent Suivar<br>Ouvrir<br>Ouvrir dans une nouvelle fenêtre                                                                                                    | it > Installer Annule                                                     | er    |  |  |  |
| I ☑ _ = I<br>hier Ordinateur ✓                                                                                                    | Affichage Out                                                                                       | <b>Ouvrir</b> Ouvrir dans une nouvelle fenêtre Épingler à Accès rapide                                                                                                    | nt > Installer Annule                                                     | er    |  |  |  |
| $  \bigcirc   = =  $ hier Ordinateur $\rightarrow$ $\rightarrow$ $\land$ $\uparrow$ $=$ > Ce                                                                                                    | Affichage Out<br>PC >                                                                               | Cuvrir     Ouvrir     Ouvrir dans une nouvelle fenêtre     Épingler à Accès rapide     Activer BitLocker                                                                                                    | at > Installer Annule                                                     | er    |  |  |  |
| I<br>→ ← ↑<br>→ ← ↑<br>→ ← Ce                                                                                                    | Affichage Out<br>PC ><br>V Dossiers (7)                                                             | <ul> <li>&lt; Précédent Suivar</li> <li>Ouvrir</li> <li>Ouvrir dans une nouvelle fenêtre<br/>Épingler à Accès rapide</li> <li>Activer BitLocker</li> <li>Accorder l'accès à</li> </ul>                                                                                                    | it > Installer Annule                                                     | er    |  |  |  |
| Image: Image: Image                            | Affichage Out<br>PC ><br>V Dossiers (7)<br>Bure                                                     | <ul> <li>&lt; Précédent Suivar</li> <li>Ouvrir</li> <li>Ouvrir dans une nouvelle fenêtre<br/>Épingler à Accès rapide</li> <li>Activer BitLocker</li> <li>Accorder l'accès à</li> <li>Configurer les clichés instantanés</li> </ul>                                                                                                    | it > Installer Annule                                                     | er    |  |  |  |
| Image: Image: Image                            | Affichage Out<br>PC ><br>V Dossiers (7)<br>Bure                                                     | <ul> <li>&lt; Précédent Suivar</li> <li>Ouvrir</li> <li>Ouvrir dans une nouvelle fenêtre<br/>Épingler à Accès rapide</li> <li>Activer BitLocker</li> <li>Accorder l'accès à</li> <li>Configurer les clichés instantanés<br/>Restaurer les versions précédentes</li> </ul>                                                                                                    | it > Installer Annule                                                     | er    |  |  |  |
| Image: Second state in the image. Image: Second state in the image. Image: Second state in                            | Affichage Out<br>PC ><br>V Dossiers (7)<br>Bure<br>Musi                                             | <ul> <li>&lt; Précédent Suivar</li> <li>Ouvrir</li> <li>Ouvrir dans une nouvelle fenêtre<br/>Épingler à Accès rapide</li> <li>Activer BitLocker</li> <li>Accorder l'accès à</li> <li>Configurer les clichés instantanés<br/>Restaurer les versions précédentes<br/>Épingler à l'écran de démarrage</li> </ul>                                                                                                    | it > Installer Annule                                                     | er    |  |  |  |
| Image     Image                                                                                                    | Affichage Out<br>PC ><br>Dossiers (7)<br>Bure<br>Musi                                               | <ul> <li>&lt; Précédent Suivar</li> <li>Ouvrir</li> <li>Ouvrir dans une nouvelle fenêtre<br/>Épingler à Accès rapide</li> <li>Activer BitLocker</li> <li>Accorder l'accès à</li> <li>Configurer les clichés instantanés<br/>Restaurer les versions précédentes<br/>Épingler à l'écran de démarrage</li> <li>Formater</li> </ul>                                                                                              | At > Installer Annule                                                     | er    |  |  |  |
| Image     →     →     →     Image     Image       Image     Image     Image     Image     Image                                                                                                    | Affichage Out<br>PC ><br>C Dossiers (7)<br>Bure<br>Musi<br>Vidé                                     | <ul> <li>&lt; Précédent Suivar</li> <li>Ouvrir</li> <li>Ouvrir dans une nouvelle fenêtre<br/>Épingler à Accès rapide</li> <li>Activer BitLocker</li> <li>Accorder l'accès à</li> <li>Configurer les clichés instantanés<br/>Restaurer les versions précédentes<br/>Épingler à l'écran de démarrage</li> <li>Formater</li> <li>Copier</li> </ul>                                                                              | it > Installer Annule                                                     | er    |  |  |  |
| <ul> <li>chier Ordinateur</li> <li>chier Ordinateur</li> <li>chier Or</li></ul> | Affichage Out<br>PC ><br>C Dossiers (7)<br>Bure<br>Musi<br>Vidé                                     | <ul> <li>&lt; Précédent Suivar</li> <li>Ouvrir</li> <li>Ouvrir dans une nouvelle fenêtre<br/>Épingler à Accès rapide</li> <li>Activer BitLocker</li> <li>Accorder l'accès à</li> <li>Configurer les clichés instantanés<br/>Restaurer les versions précédentes<br/>Épingler à l'écran de démarrage</li> <li>Formater</li> <li>Copier</li> <li>Créer un raccourci</li> </ul>                                                  | it > Installer Annule                                                     | er    |  |  |  |
| <ul> <li>chier Ordinateur</li> <li>chier Ordinateur</li> <li>chier Or</li></ul> | Affichage Out<br>PC ><br>C Dossiers (7)<br>Bure<br>Musi<br>Vidé<br>C Périphériau                    | <ul> <li>&lt; Précédent Suivar</li> <li>Ouvrir</li> <li>Ouvrir dans une nouvelle fenêtre Épingler à Accès rapide</li> <li>Activer BitLocker</li> <li>Accorder l'accès à</li> <li>Configurer les clichés instantanés<br/>Restaurer les versions précédentes Épingler à l'écran de démarrage</li> <li>Formater</li> <li>Copier</li> <li>Créer un raccourci<br/>Renommer</li> </ul>                                             | it > Installer Annule                                                     | 2r    |  |  |  |
| <ul> <li>thier Ordinateur</li> <li>→ ~ ↑ □ &gt; Ce</li> <li>Accès rapide</li> <li>Bureau</li> <li>Téléchargement:</li> <li>Documents</li> <li>Images</li> <li>Soft</li> <li>System32</li> <li>Ce PC</li> <li>Réseau</li> </ul>                                                                                                    | Affichage Out<br>PC ><br>> Dossiers (7)<br>Bure<br>Bure<br>Vidé<br>> Périphériqu                    | <ul> <li>&lt; Précédent Suivar</li> <li>Suivar</li> <li>Ouvrir</li> <li>Ouvrir dans une nouvelle fenêtre<br/>Épingler à Accès rapide</li> <li>Activer BitLocker</li> <li>Accorder l'accès à</li> <li>Configurer les clichés instantanés<br/>Restaurer les versions précédentes<br/>Épingler à l'écran de démarrage</li> <li>Formater</li> <li>Copier</li> <li>Créer un raccourci<br/>Renommer</li> <li>Propriétés</li> </ul> | nt > Installer Annule                                                     | er    |  |  |  |
| Images       Images         Images       Images         Images       Images <t< td=""><td>Affichage Out<br/>PC &gt;<br/>&gt; Dossiers (7)<br/>Bure<br/>Bure<br/>Vidé<br/>&gt; Périphériqu<br/>Uisq<br/>27.8 Go</td><td><ul> <li>&lt; Précédent Suivar</li> <li>Ouvrir</li> <li>Ouvrir dans une nouvelle fenêtre<br/>Épingler à Accès rapide</li> <li>Activer BitLocker</li> <li>Accorder l'accès à</li> <li>Configurer les clichés instantanés<br/>Restaurer les versions précédentes<br/>Épingler à l'écran de démarrage</li> <li>Formater</li> <li>Copier</li> <li>Créer un raccourci<br/>Renommer</li> <li>Propriétés</li> </ul></td><td>nt &gt; Installer Annule</td><td>2 F</td></t<>                                                                                                    | Affichage Out<br>PC ><br>> Dossiers (7)<br>Bure<br>Bure<br>Vidé<br>> Périphériqu<br>Uisq<br>27.8 Go | <ul> <li>&lt; Précédent Suivar</li> <li>Ouvrir</li> <li>Ouvrir dans une nouvelle fenêtre<br/>Épingler à Accès rapide</li> <li>Activer BitLocker</li> <li>Accorder l'accès à</li> <li>Configurer les clichés instantanés<br/>Restaurer les versions précédentes<br/>Épingler à l'écran de démarrage</li> <li>Formater</li> <li>Copier</li> <li>Créer un raccourci<br/>Renommer</li> <li>Propriétés</li> </ul>                 | nt > Installer Annule                                                     | 2 F   |  |  |  |

Il suffit ensuite de suivre les étape et surtout de bien conserver la clé de récupération dans un endroit sur.

# 2. <u>Sécurisation d'un contrôleur de domaine Active Directory</u>

### Activer la corbeille AD

La première étape consiste à activer la corbeille AD. Cette fonctionnalité permet de restaurer facilement les objets supprimés, tels que les utilisateurs, groupes ou ordinateurs, sans avoir besoin de restaurer l'ensemble de la base de données AD.

| Centre d'ac | dministration Active D          | irectory                                              |                                                            |                                               | - 🗆 X                         | _ |
|-------------|---------------------------------|-------------------------------------------------------|------------------------------------------------------------|-----------------------------------------------|-------------------------------|---|
|             | Centre                          | d'administration Acti                                 | ive Directory • Vue d'ensemble                             |                                               | 🕶 🗭   Gérer Aide              |   |
| Centre      | d'adminis <                     |                                                       |                                                            |                                               | CONTENU 🔻                     |   |
| E 15-       |                                 | BIENVENUE DANS LE CEN                                 | TRE D'ADMINISTRATION ACTIVE DIRECTORY                      |                                               | ۲                             |   |
| Vue d'enser | mble                            | En say                                                | oir plus sur le Centre d'administration                    | Active Directory                              |                               |   |
| Contrôle    | Modifier le contrô              | leur de domaine                                       | le Centre d'administration Active Directory pour           | dérer des tâches informatiques                |                               |   |
| Authent     |                                 |                                                       |                                                            |                                               |                               |   |
| Q Recherc   | Activer la Corbeille            | e                                                     | le module Active Directory pour Windows Powe               | erShell                                       |                               |   |
| -           | Nouveau                         | ,                                                     | des réponses sur le forum Active Directory                 |                                               |                               |   |
|             | Rechercher sous c<br>Propriétés | e nœud                                                | er le contrôle d'accès dynamique                           |                                               |                               |   |
|             |                                 | AZURE<br>ACTIVE<br>DIRECTORY                          | er les silos et les stratégies d'authentification          | er a conligurer le controle d'acces dynamique |                               |   |
|             |                                 | RÉINITIALISER LE MOT DE                               | PASSE 🛞 🔊                                                  | RECHERCHE GLOBALE                             | ×                             |   |
|             |                                 | Nom d'utilisateur :                                   | Domaine\Nom d'utilisateur                                  | Rechercher                                    | P                             |   |
|             |                                 | Mot de passe :<br>Confirmation :                      |                                                            | Étendue : miami (local)                       |                               |   |
|             |                                 | Changer le mot de passe i     Déverrouiller le compte | à la prochaine session           Appliquer         Effacer |                                               |                               |   |
| HISTORIQUE  | DE WINDOWS PO                   | OWERSHELL                                             |                                                            |                                               | e                             | • |
| م 📲         | ii 🧿                            | 📄 🔮 🛷 💷                                               |                                                            |                                               | 覧 4 <sub>8 02/12/2024</sub> 〇 |   |

| Centre d'administration Active | Directory                                        |                                      | - 0 ×                         |
|--------------------------------|--------------------------------------------------|--------------------------------------|-------------------------------|
| Centre                         | d'administration Acti                            | ive Directory + miami (local) +      | - 🗊   Gérer Aide              |
| Centre d'adminis <             | miami (local) (15)                               |                                      | Tâches                        |
| Uue d'ensemble                 | Filtrer                                          |                                      | le Builtin                    |
| 🖬 miami (local)                | Nom Tj                                           | ype Description                      | Nouveau                       |
| Deleted Objects                | 🛍 Builtin bu                                     | uiltinDom                            | Supprimer                     |
| Contrôle d'accès dynamique     | Computers Co                                     | onteneur Default container for upgr  | Rechercher sous ce nœud       |
| Authentification               | Deleted Objects Co                               | onteneur Default container for delet | Propriétés                    |
| Recherche globale              | Domain Controllers U                             | nité d'org Default container for dom | miami (local)                 |
| - Necherche globale            | ForeignSecurityPrincipals Co                     | onteneur Default container for secur | Modifier le contrôleur de dom |
|                                | Infrastructure in                                | frastructu                           | Augmenter le niveau fonction  |
|                                | Keys Co                                          | onteneur Default container for key o | Augmenter le niveau fonction  |
|                                | LostAndFound Io                                  | sstAndFou Default container for orph | Activer la Corbeille          |
|                                | Managed Service Accounts Co                      | onteneur Default container for man   | Nouveau                       |
|                                | NITES Quetar                                     | nite a org                           | Rechercher sous ce nœud       |
|                                | Program Data                                     | onteneur Default location for storag | Propriétés                    |
|                                | -                                                | sentence benauchetation for storages | 1                             |
|                                | Builtin                                          | v                                    |                               |
|                                | Classe d'objets : builtinDomain<br>Description : | Modifié le : 28/08/2024 15:06        |                               |
|                                |                                                  |                                      |                               |
|                                |                                                  |                                      |                               |
|                                | Résumé                                           |                                      |                               |
|                                | OWERSHELL                                        |                                      | 6                             |

#### Modifier le quota d'utilisateur dans ADSI

La deuxième étape consiste à modifier le quota d'utilisateur qui ont le droit d'entrer dans ordinateur au domaine dans modificateur ADSI de 10 (par défaut) à 0. Cela permet de limiter les permissions par défaut et empêche les utilisateurs non autorisés d'ajouter des machines au domaine, renforçant ainsi la sécurité globale du réseau.

| 🏝 i 🛃 🔜 🖛 i             |           |                                                                                                    | Gérer                                    | Outils d'ad       | ministration               |                                  |              |     |
|-------------------------|-----------|----------------------------------------------------------------------------------------------------|------------------------------------------|-------------------|----------------------------|----------------------------------|--------------|-----|
| Fichier Accueil         | Partag    | e Affichage                                                                                                    | Outils de raccourci                      |                   |                            |                                  |              |     |
| ← → ~ ↑ 檔               | > Panr    | neau de configurati                                                                                                    | on > Système et sécuri                   | té → Outils       | d'administratio            | on                               |              | ٽ ~ |
| A coùo conida           |           | Nom                                                                                                    | ^                                        | Modi              | fié le                     | Туре                             | Taille       |     |
| Bureau                  | *         | Terminal Serv<br>Analyseur de                                                                                                    | ices<br>performances                     | 15/09<br>15/09    | /2018 09:19<br>/2018 09:12 | Dossier de fichiers<br>Raccourci | 2 Ko         |     |
| Téléchargemer Documents | nt:∦<br>∦ | Centre d'adm                                                                                                    | inistration Active Directo<br>du système | ory 15/09         | /2018 09:13<br>/2018 09:12 | Raccourci<br>Raccourci           | 2 Ko<br>2 Ko |     |
| Soft                    | *         | Défragmenter                                                                                                    | et optimiser les lecteurs                | 15/09             | /2018 09:12                | Raccourci<br>Raccourci           | 2 Ko         |     |
| System32                |           | Diagnostic de                                                                                                    | mémoire Windows                          | 15/09             | /2018 09:13                | Raccourci                        | 2 Ko<br>2 Ko |     |
| Ce PC                   |           | Domaines et a                                                                                                    | approbations Active Dire                 | ctory 15/09       | /2018 09:14                | Raccourci                        | 2 Ko         |     |
| 💣 Réseau                |           | Gestion de l'in                                                                                                    | npression                                | 15/09             | /2018 09:13                | Raccourci                        | 2 Ko         |     |
|                         |           | Gestion des st                                                                                                    | ratégies de groupe                       | 15/09             | /2018 09:12                | Raccourci                        | 2 Ko<br>2 Ko |     |
|                         |           | Informations                                                                                                    | système                                  | 15/09             | /2018 09:13                | Raccourci                        | 2 Ko         |     |
|                         |           | Initiateur iSCS<br>Lecteur de réd                                                                                                    | upération                                | 15/09             | /2018 09:12<br>/2018 09:12 | Raccourci<br>Raccourci           | 2 Ko<br>2 Ko |     |
|                         |           | Modification Module Activ                                                                                                    | ADSI<br>e Directory pour Windov          | 15/09<br>vs 15/09 | /2018 09:13<br>/2018 09:13 | Raccourci<br>Raccourci           | 2 Ko<br>2 Ko |     |
|                         |           | Moniteur de r<br>Moniteur de r<br>Mettoyage de                                                                                                    | essources<br>disque                      | 15/09<br>15/09    | /2018 09:12<br>/2018 09:12 | Raccourci<br>Raccourci           | 2 Ko<br>2 Ko |     |
|                         |           | B Observateur of Solar Solar S | l'événements<br>ources (32-bit)          | 15/09<br>15/09    | /2018 09:12<br>/2018 09:12 | Raccourci<br>Raccourci           | 2 Ko<br>2 Ko |     |
| 33 élément(s) 1 élé     | ment se   | electionné 1,14 Ko                                                                                                    |                                          |                   |                            |                                  |              |     |

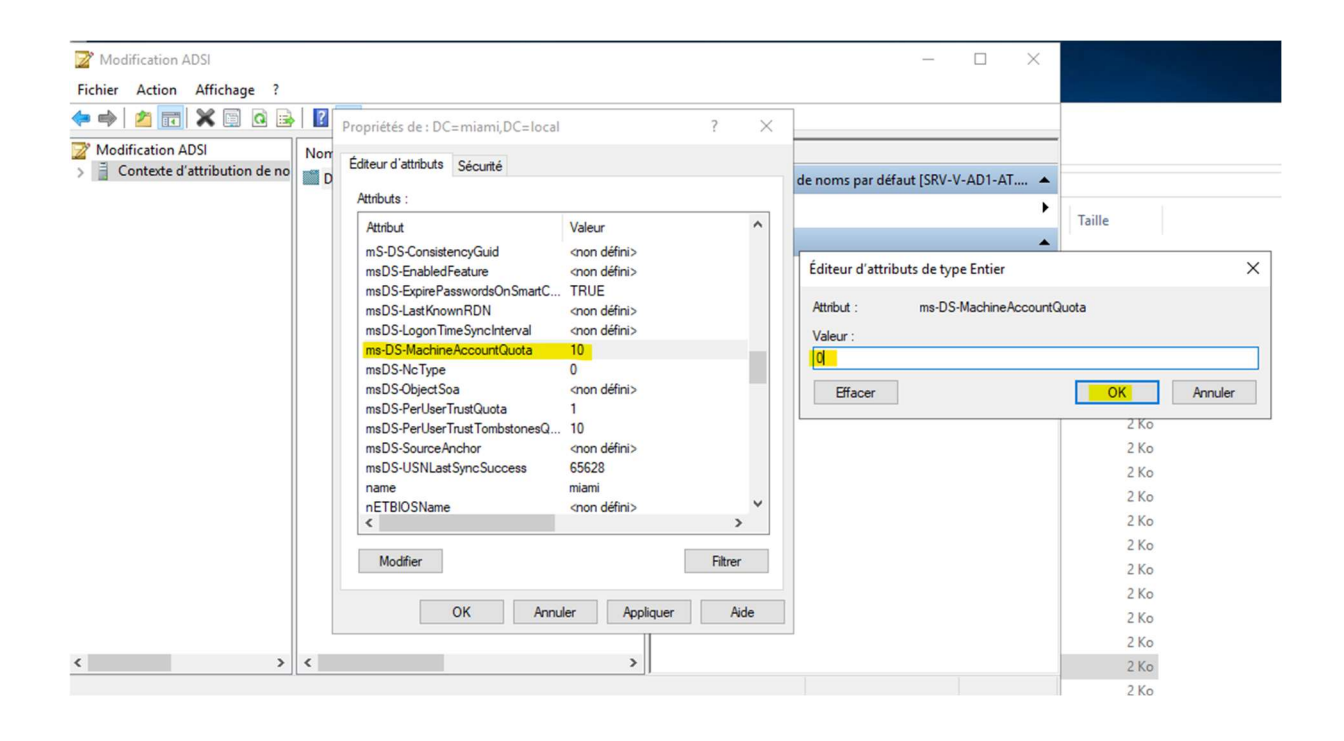

#### Supprimer "Utilisateur authentifié du groupe Accès compatible pré-Windows 2000

En réduisant les permissions par défaut, nous pouvons limiter l'accès aux ressources du réseau.

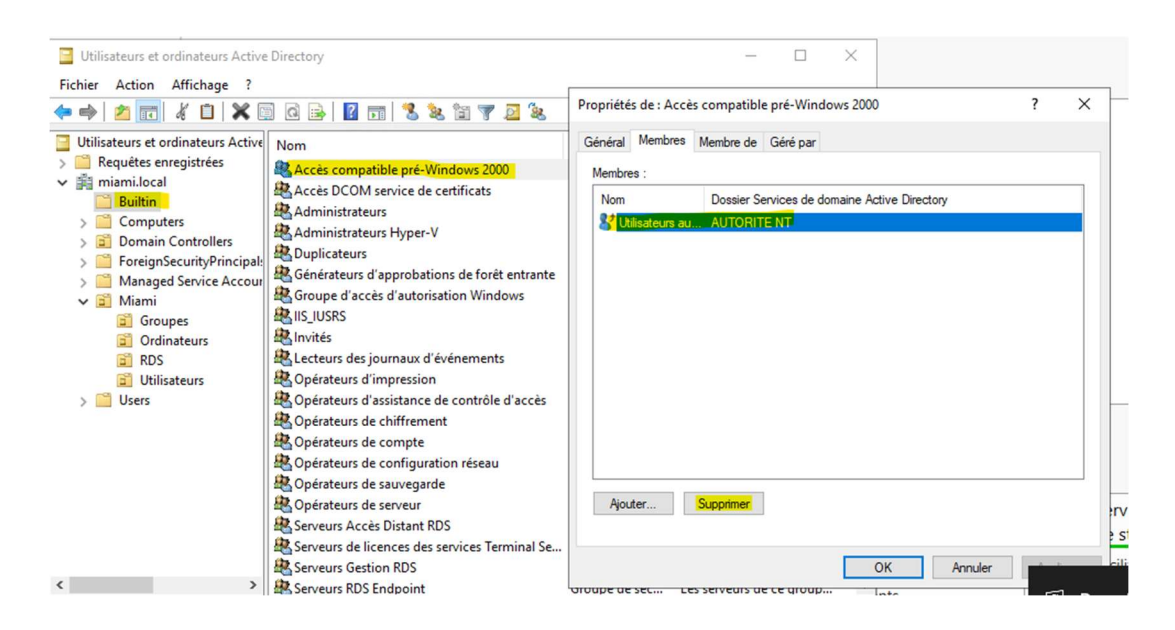

#### Supprimer "Administrateur" du groupe "Administrateur du schéma"

Cela va permettre de limiter les privilèges des comptes administrateur. En bloquant l'accès aux modifications du schéma, nous réduisons les risques de modifications qui pourraient compromettre la sécurité du Controleur de Domaine.

| 2 SIO - SRV-V-AD2-AT sur N-14      | -G-2 - Connexion à un ordinateur virtuel                     |           |                 |              |                       |                          |              |
|------------------------------------|--------------------------------------------------------------|-----------|-----------------|--------------|-----------------------|--------------------------|--------------|
| Eichier Action Média Affi          | charas Aide                                                  |           |                 |              |                       |                          |              |
| Fichier Action Media Attic         | chage Alde                                                   |           |                 |              |                       |                          |              |
|                                    | 8 D   🚼 🛍                                                    |           |                 |              |                       |                          |              |
| Utilisateurs et ordinateurs Active | Directory                                                    |           |                 |              |                       |                          |              |
| Fichier Action Affichage ?         |                                                              |           |                 |              |                       |                          |              |
| l 🗢 🔿 🖄 🛅 🔏 🖾 🛛 🗶 🛙                | 🖹 Q 📑   🛛 🗊   🗏 🐮 🛅 🍸 💆 🍇                                    |           |                 |              |                       |                          |              |
| Utilisateurs et ordinateurs Active | Nom                                                          |           | Туре            |              | Description           |                          |              |
| > 📔 Requêtes enregistrées          | & Administrateur                                             | Propriéte | s de : Adm      | inistrateurs | du schéma             |                          | ? X          |
| miami.local                        | Administrateurs clés                                         | riophen   |                 |              | du senemu             |                          |              |
|                                    | Administrateurs clés Enterprise                              | Général   | Membres         | Membre de    | Géré par              |                          |              |
| > Domain Controllers               | Administrateurs de l'entreprise                              | Membr     | es ·            |              |                       |                          |              |
| > i ForeignSecurityPrincipal:      | Administrateurs DHCP                                         | Nem       |                 |              | Dession Convises de d | ampine Active Dimetery   |              |
| > Managed Service Accourt          | Administrateurs du schéma                                    | 2 D       | desiratest ou u |              | miami logal /l logm   | ornaine Active Directory |              |
| 🗸 📴 Miami                          | Admins du domaine                                            | •         | aministrateur   | -            | miami.jocai/ Users    |                          |              |
| Groupes                            | Controleurs de domaine                                       |           |                 |              |                       |                          |              |
| Ordinateurs                        | Controleurs de domaine cionables                             |           |                 |              |                       |                          |              |
| RUS                                | Contrôleurs de domaine d'entreprise en lecture seule         |           |                 |              |                       |                          |              |
| Users                              | Des Admins                                                   |           |                 |              |                       |                          |              |
| Osers                              | Diskumins<br>Diskumins                                       |           |                 |              |                       |                          |              |
|                                    | Éditeurs de certificats                                      |           |                 |              |                       |                          |              |
|                                    | Groupe de réplication dont le mot de passe RODC est autorisé |           |                 |              |                       |                          |              |
|                                    | Groupe de réplication dont le mot de passe RODC est refusé   |           |                 |              |                       |                          |              |
|                                    | 🖁 Invité                                                     |           |                 |              |                       |                          |              |
|                                    | A Invités du domaine                                         |           |                 |              |                       |                          |              |
|                                    | A Ordinateurs du domaine                                     | <         |                 |              |                       |                          | >            |
|                                    | Ropriétaires créateurs de la stratégie de groupe             | Aio       | ter             | Supprimer    | 1                     |                          |              |
|                                    | Reprotected Users                                            | 130       |                 | oupprinter   | 1                     |                          |              |
|                                    | A Serveurs RAS et IAS                                        |           |                 |              |                       |                          |              |
|                                    | A Utilisateurs DHCP                                          |           |                 |              | OK                    | Annuler                  | Appliquer    |
|                                    | 🚜 Utilisateurs du domaine                                    |           |                 |              |                       |                          | - hite de se |

#### Ajouter "Administrateur" au groupe "Protected Users"

Les membres de ce groupe ont des protections supplémentaires contre les attaques, telles que l'impossibilité d'utiliser des protocoles d'authentification faibles et le fait qu'aucune machine ne garde en cache les hachages des mots de passes des comptes administrateur de notre domaine.

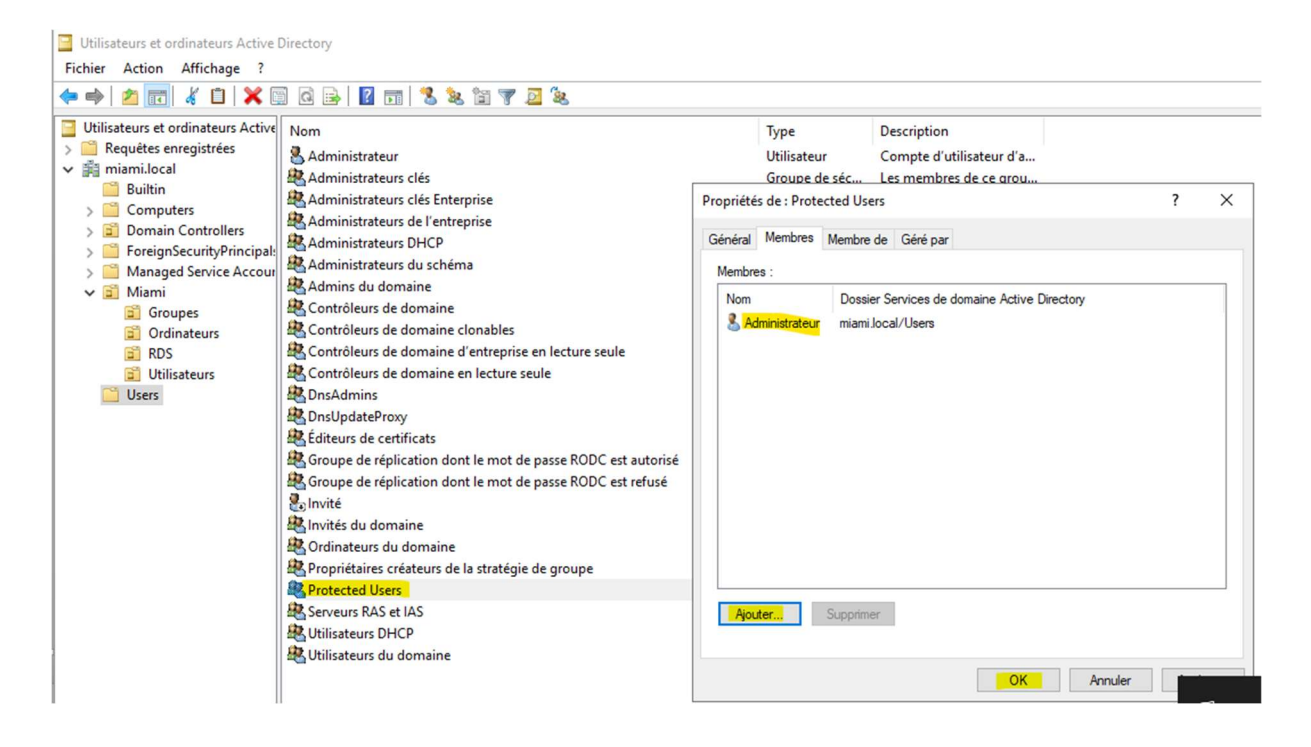

#### **GPO pour désactiver NTLM**

La dernière étape va donc être de créer une stratégie de groupe pour désactiver NTLM. NTLM est un protocole obsolète et vulnérable aux attaques. En le désactivant, nous forçons l'utilisation de protocoles plus modernes et sécurisés, tels que Kerberos.

NTLM est considéré comme moins sécurisé que les protocoles modernes comme Kerberos, car il est vulnérable à plusieurs types d'attaques, notamment les attaques par force brute.

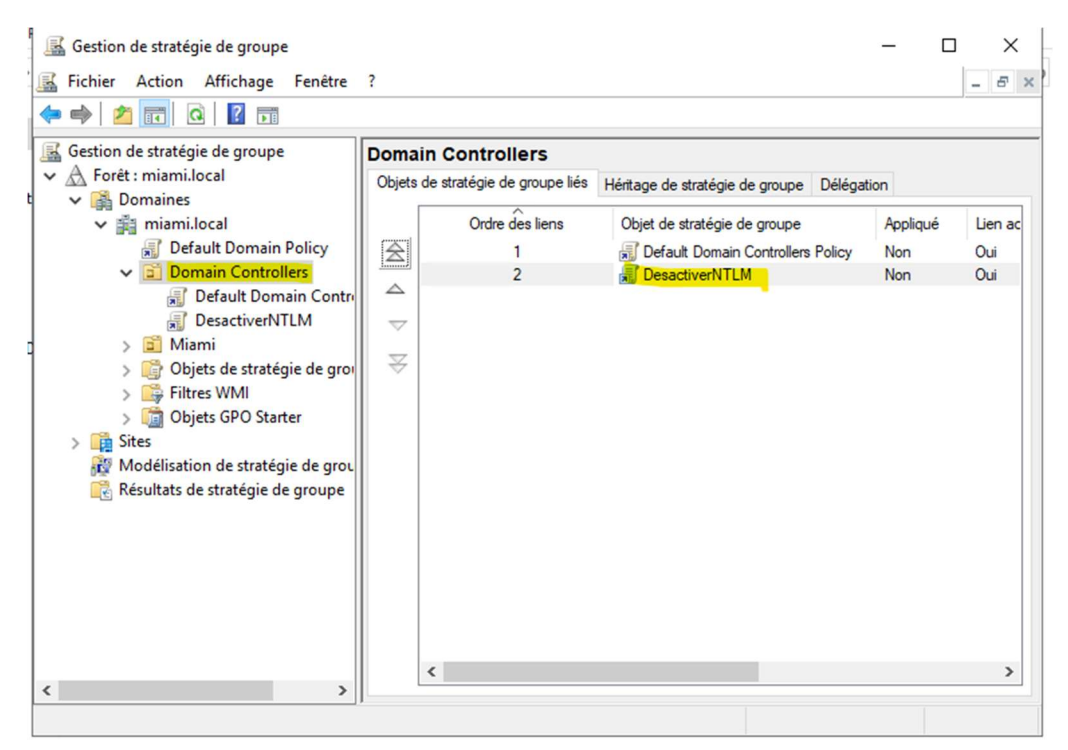

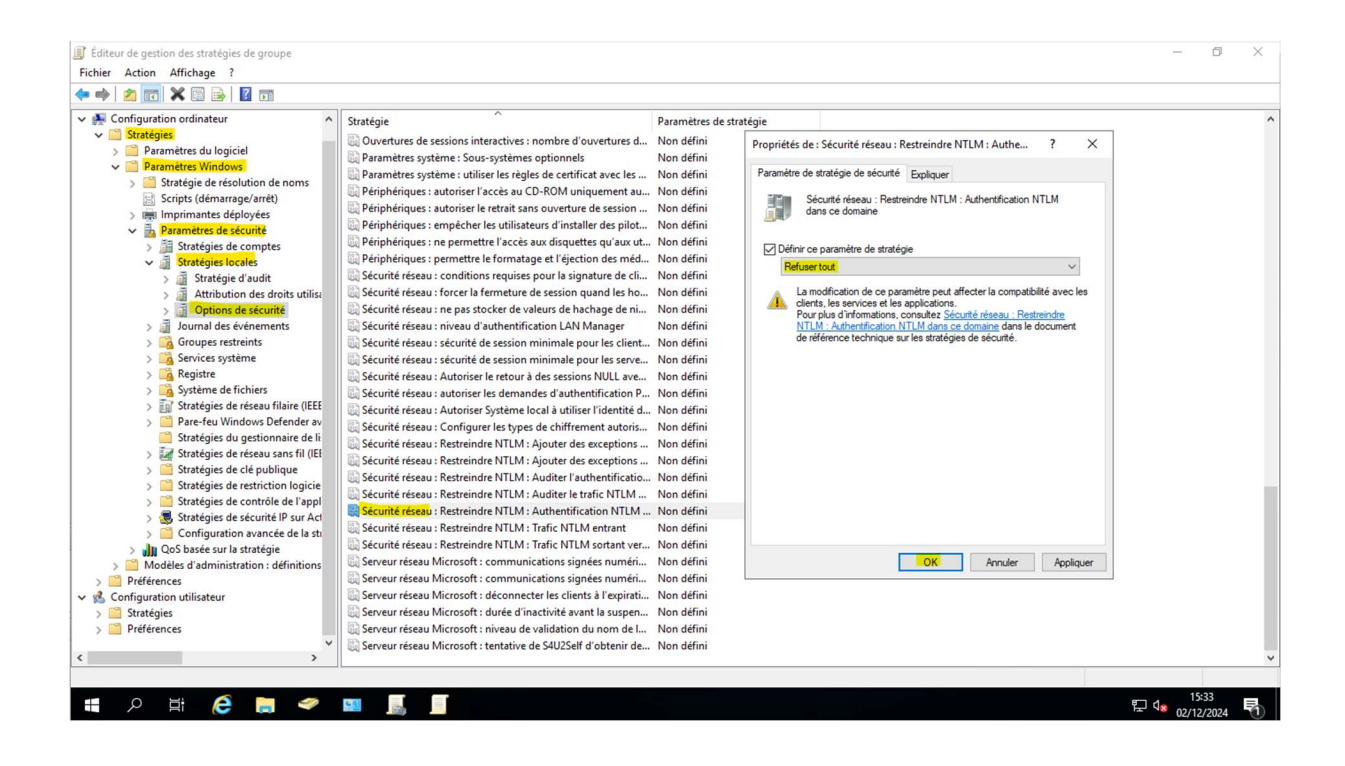